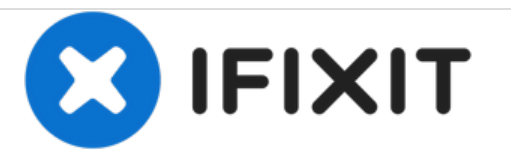

# Remplacement de la carte mère du Samsung Galaxy Tab S2 9.7.

Comment remplacer une carte mère Samsung Galaxy Tab S2 9.7 SM-T813.

Rédigé par: Nash Elder

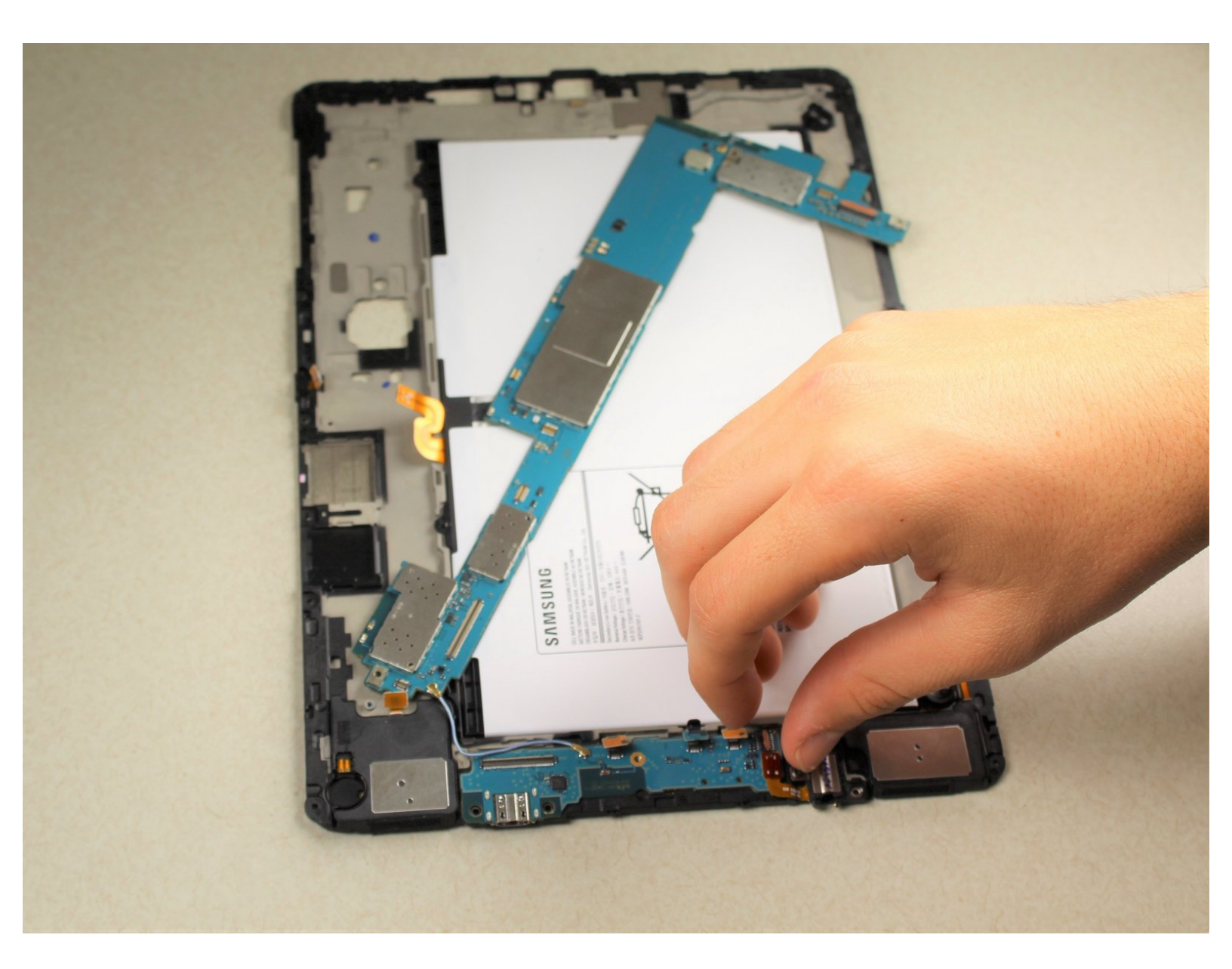

# INTRODUCTION

Le remplacement de la carte mère nécessite le retrait de quelques autres composants en premier. Voir les guides préalables avant d'essayer seulement la carte mère.

# **OUTILS:**

- JIS #00 Screwdriver (1)
- Phillips 0 Screwdriver (1)
- iOpener (1)
- Suction Handle (1)
- iFixit Opening Picks set of 6 (1)

A set of 6 picks will suffice, but more picks will make removing the screen easier.

- iFixit Opening Tools (1)
- Tweezers (1)
- Spudger (1)

#### Étape 1 — Ecran

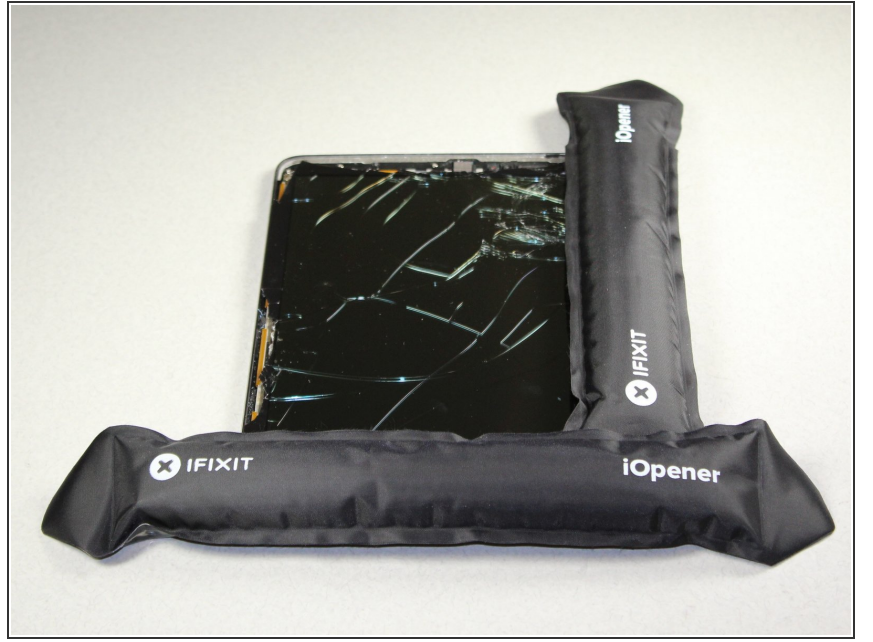

- Chauffez les iOpeners dans un four à micro-ondes pendant 1-2 minutes.
- Les iOpeners seront chauds. Faites attention et tenez les onglets aux extrémités.
- Placez des iOpeners chauffés sur les bords de l'écran pour chauffer l'adhésif.
- Pour des instructions plus détaillées sur l'utilisation des iOpeners, veuillez vous reporter aux<u>instructions iOpener.</u>

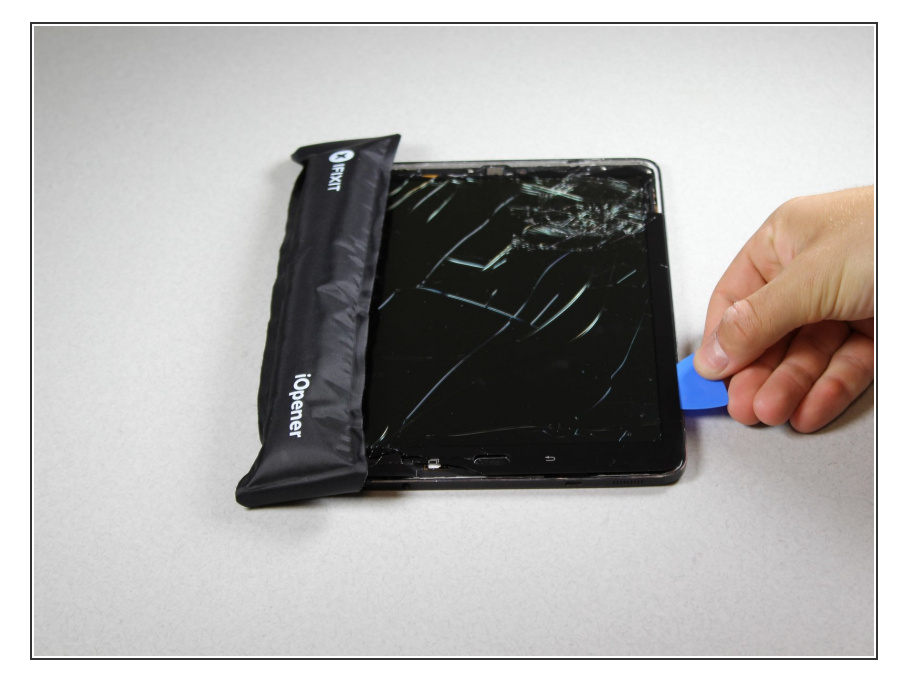

## Étape 2

- Séparer l'assemblage de l'écran de l'arrière en calant les pics entre les deux composants.
- Faites glisser les pics le long du bord et laissez-les en maintenant l'appareil ouvert tout autour des bords.

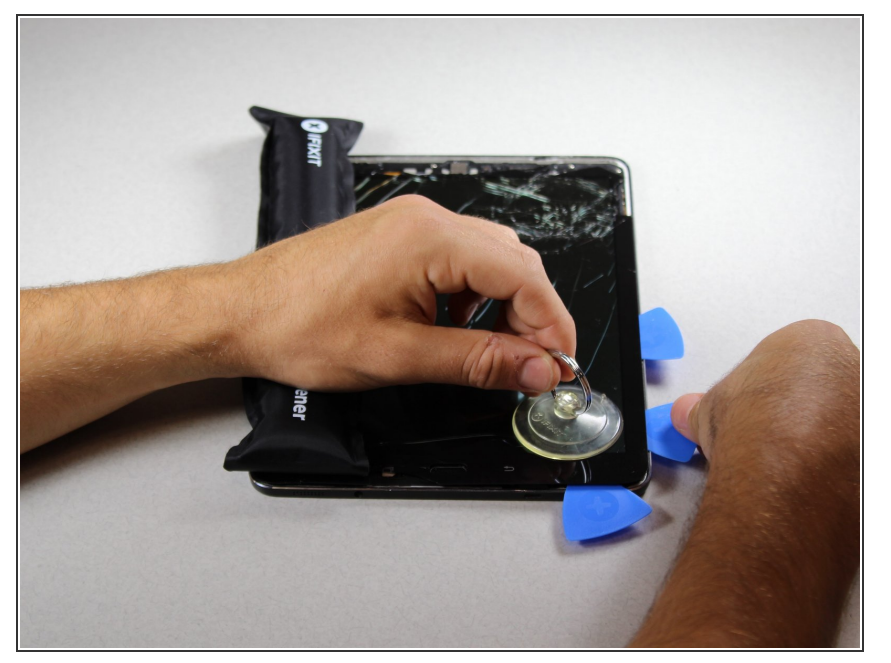

- Placez le dispositif d'aspiration près du coin de l'écran et soulevez-le doucement pour créer un espace entre l'assemblage du panneau avant et l'arrière.
- Insérez les pics pour séparer les deux composants une fois qu'un écart est créé.

# Étape 4

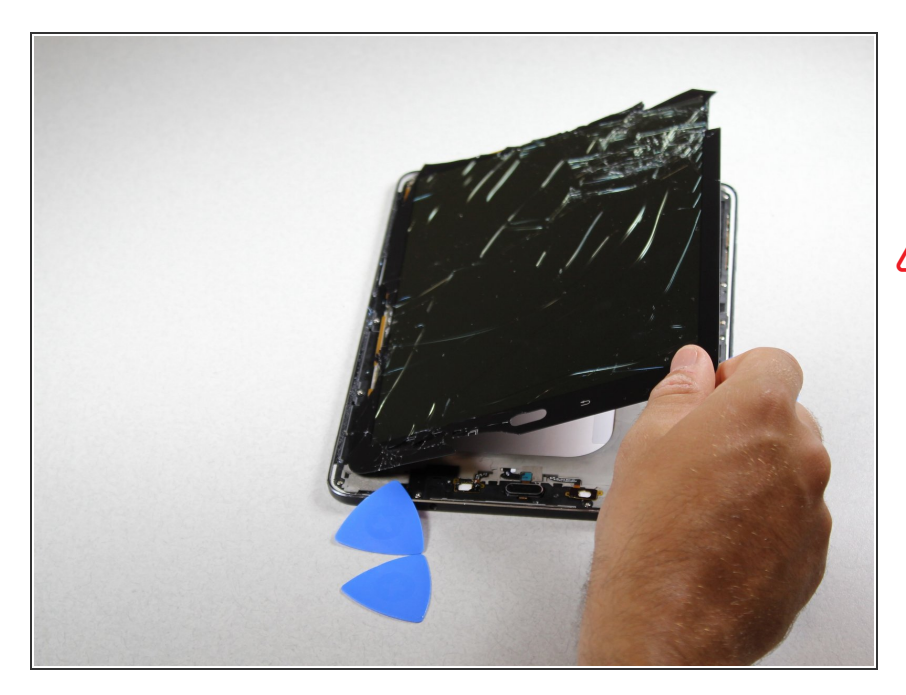

- Une fois tous les bords déconnectés, soulevez délicatement l'écran en tirant un côté vers le haut.
- Veillez à ne pas vous couper. Tout verre brisé de l'écran sera net.

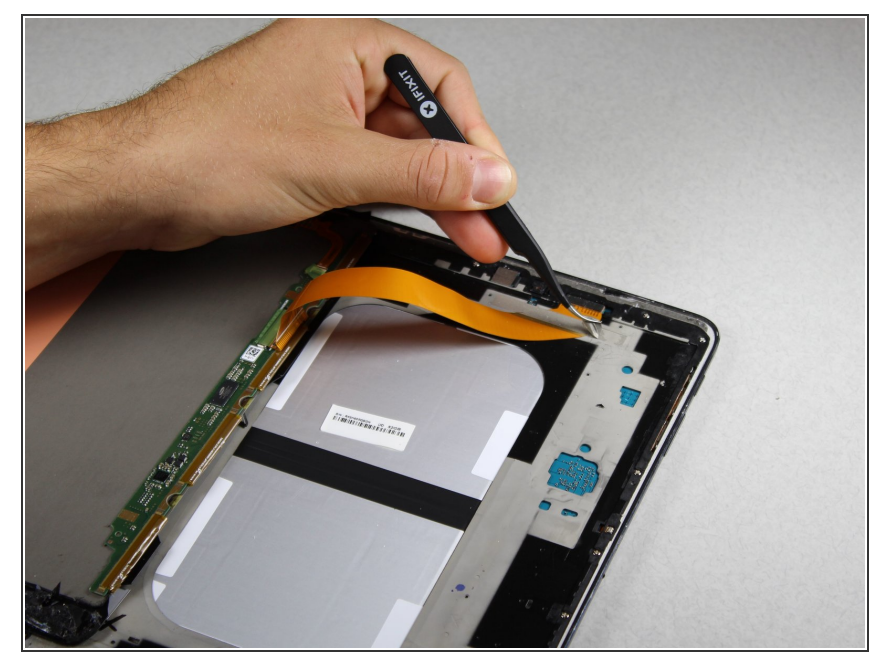

• En utilisant la pince à épiler, pelez doucement sur le ruban d'argent couvrant le connecteur.

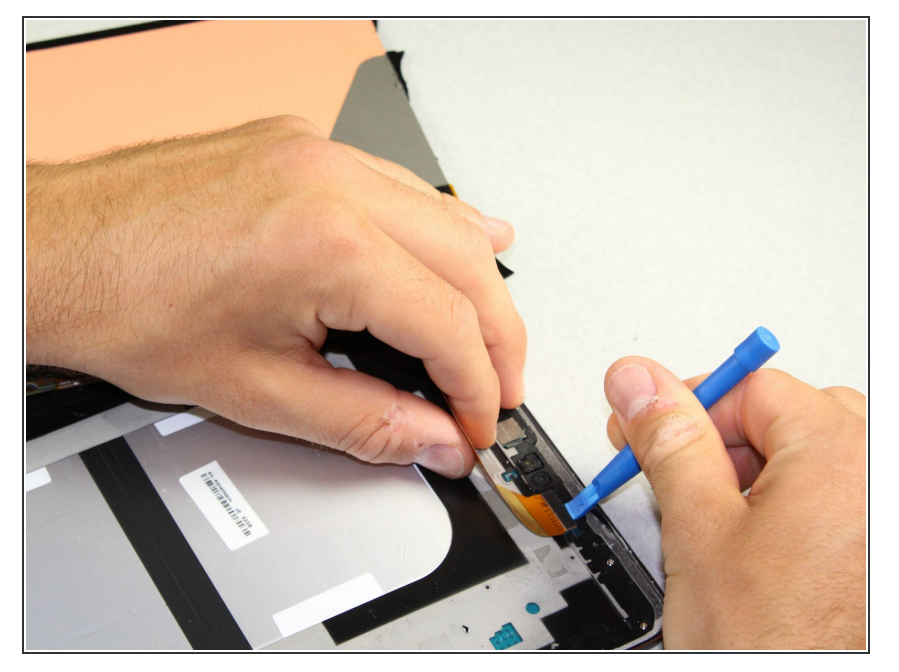

 Utilisez l'outil d'ouverture en plastique pour obtenir sous la pièce de connecteur. Cela vous permettra de retirer l'ensemble du panneau avant du reste de l'appareil.

# Étape 7

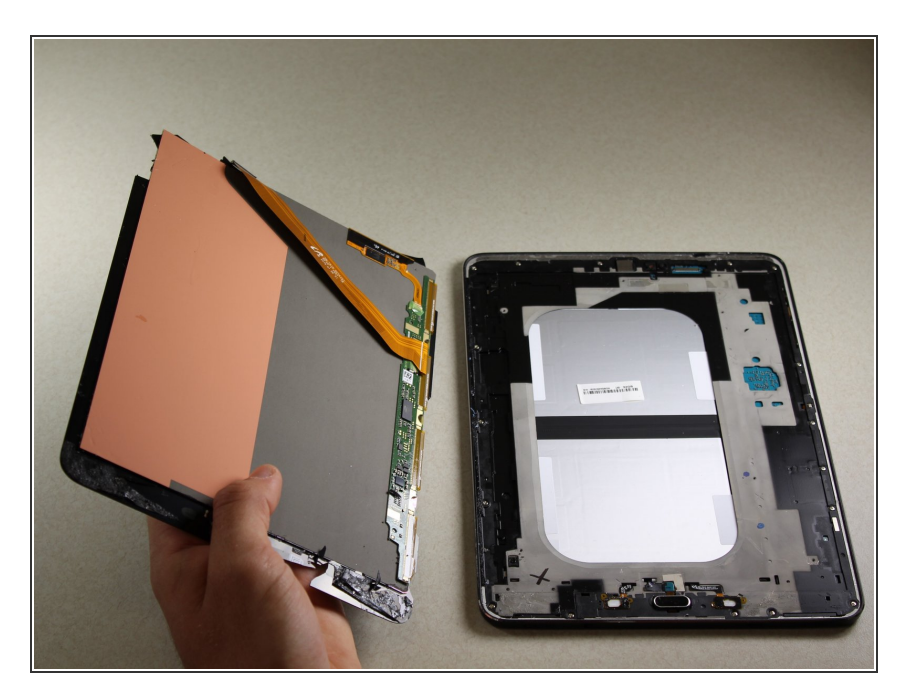

- Détachez le connecteur de l'intérieur de l'appareil.
- Soulevez l'écran pour séparer l'assemblage du panneau avant du reste de l'appareil.

#### Étape 8 — Panneau central

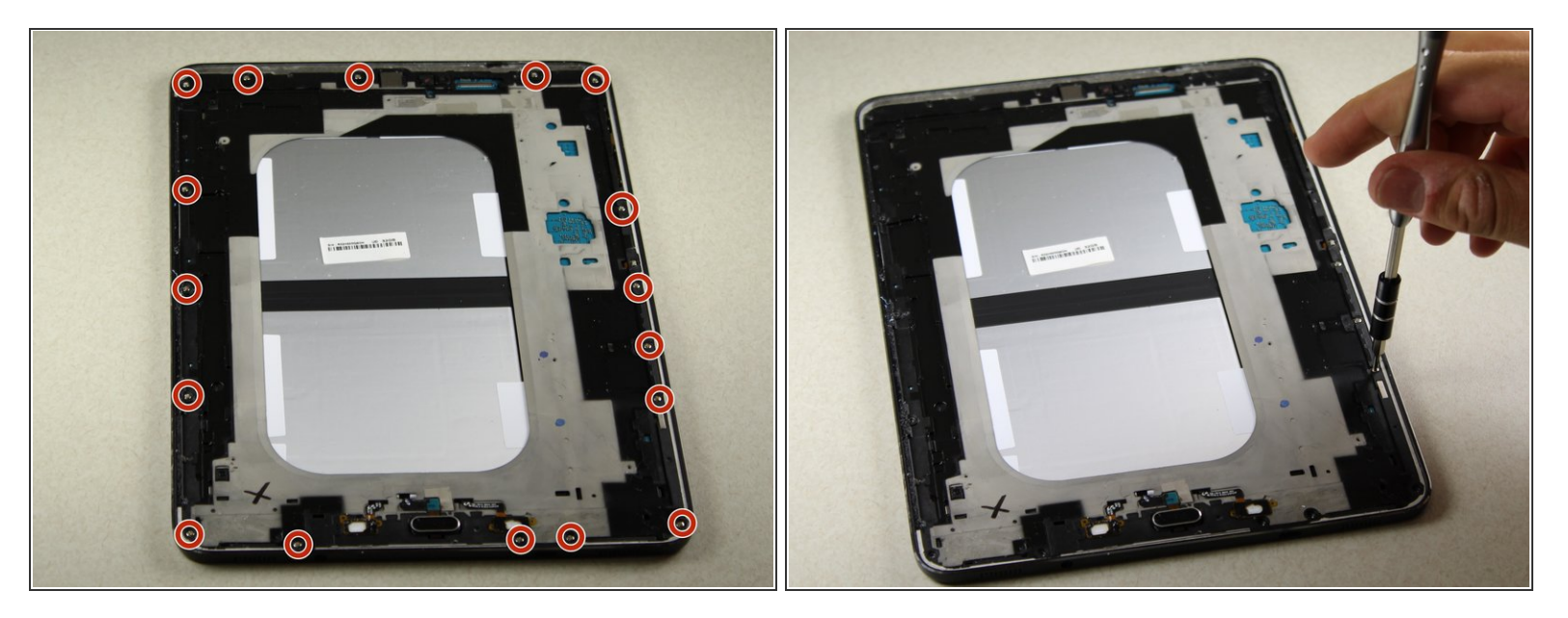

- Retirez les 17 vis cruciformes en argent de 3,0 mm situées autour du bord de l'appareil à l'aide du tournevis.
- Pour plus d'informations sur la procédure de retrait des vis, reportez-vous à la section <u>Meilleures</u> pratiques concernant les tournevis.

## Étape 9

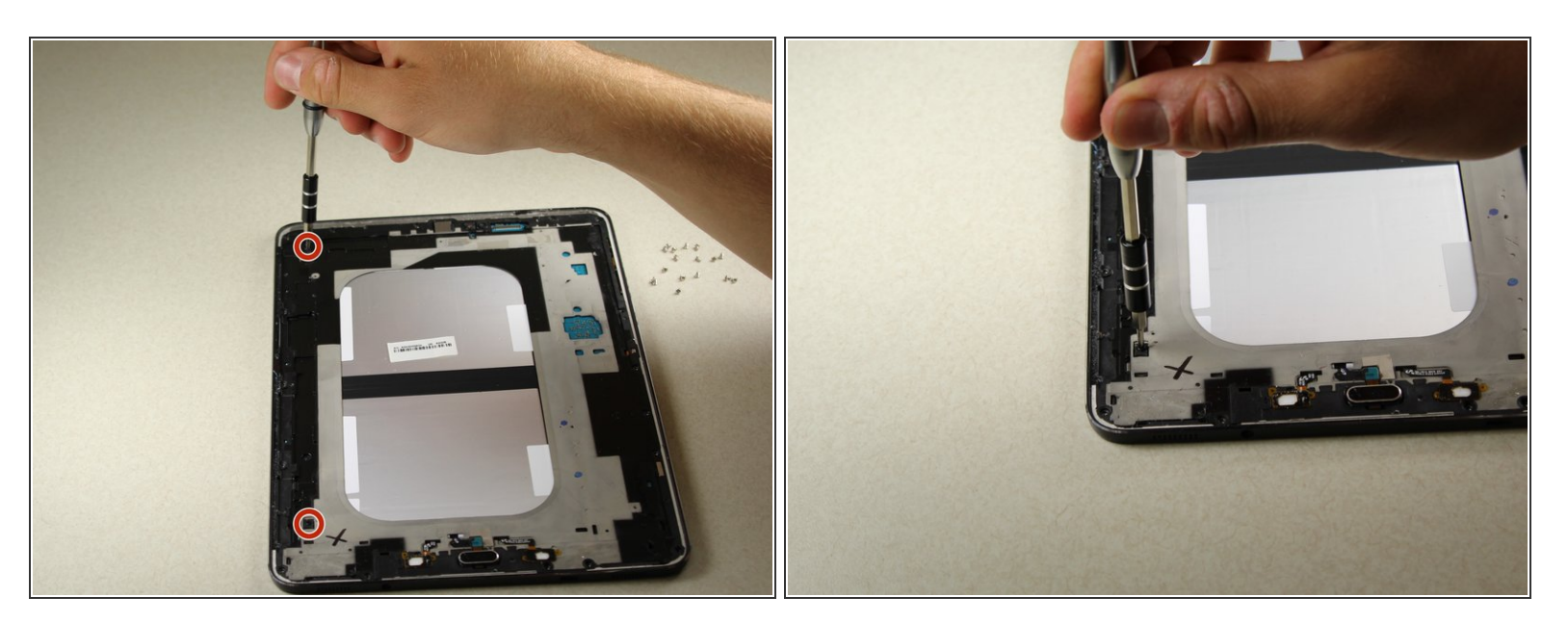

• Enlevez les 2 vis cruciformes noires 3,0 mm centrées à l'aide du tournevis.

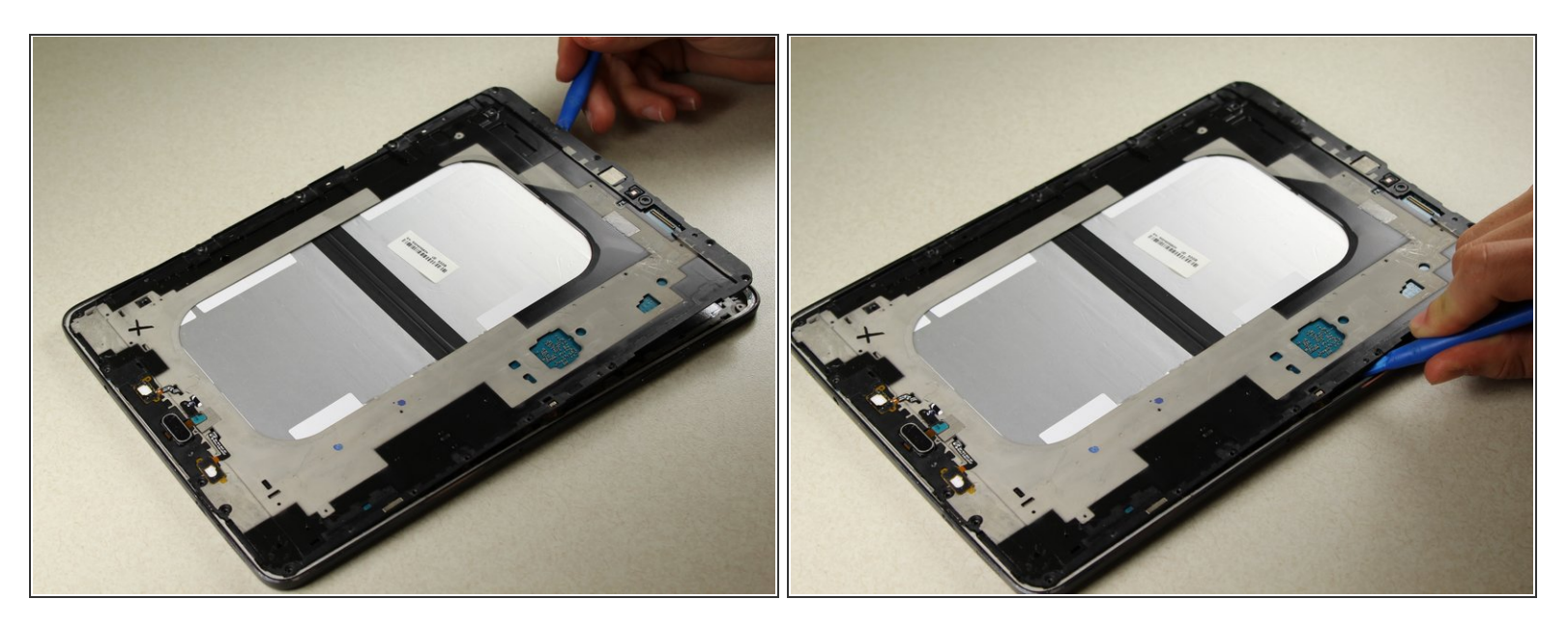

- Utilisez les outils d'ouverture en plastique pour séparer délicatement le panneau central du reste de l'appareil.
- Déplacez l'outil sous les bords jusqu'à ce que vous puissiez retirer le panneau à la main.
- Les bruits de craquement / craquement sont complètement normaux. Ce sont les sons du panneau qui se séparent du reste de l'appareil.

#### Étape 11

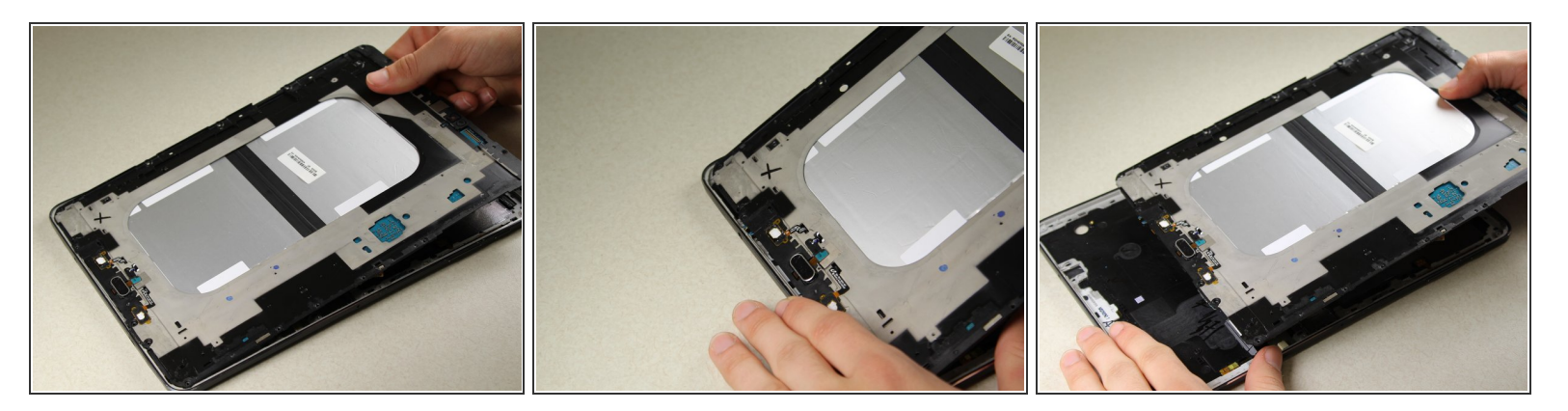

- Soulevez le panneau central à partir d'un coin pour le séparer du reste de l'appareil.
- Tirez vers le haut de l'appareil lorsque vous le soulevez pour vous assurer que la connexion du port de charge n'est pas endommagée.

#### Étape 12 — Carte mère

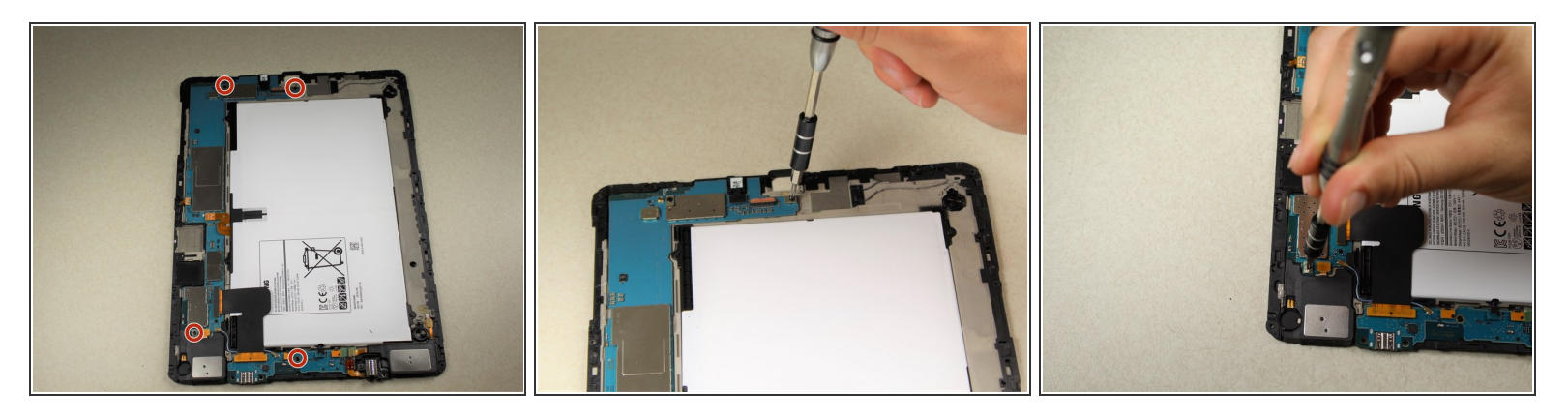

 À l'aide du tournevis, retirez les 4 vis cruciformes noires de 3,0 mm situées sur la partie supérieure et inférieure de la vis mère.

## Étape 13

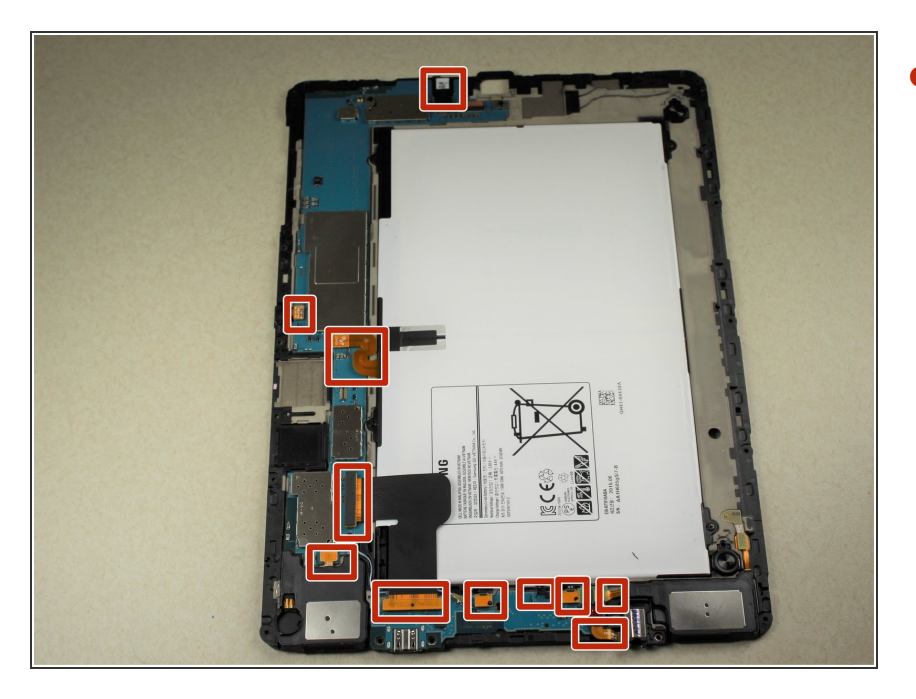

 À l'aide des outils d'ouverture en plastique, déverrouillez les 11 connecteurs qui doivent être défaits avant de pouvoir retirer la carte mère.

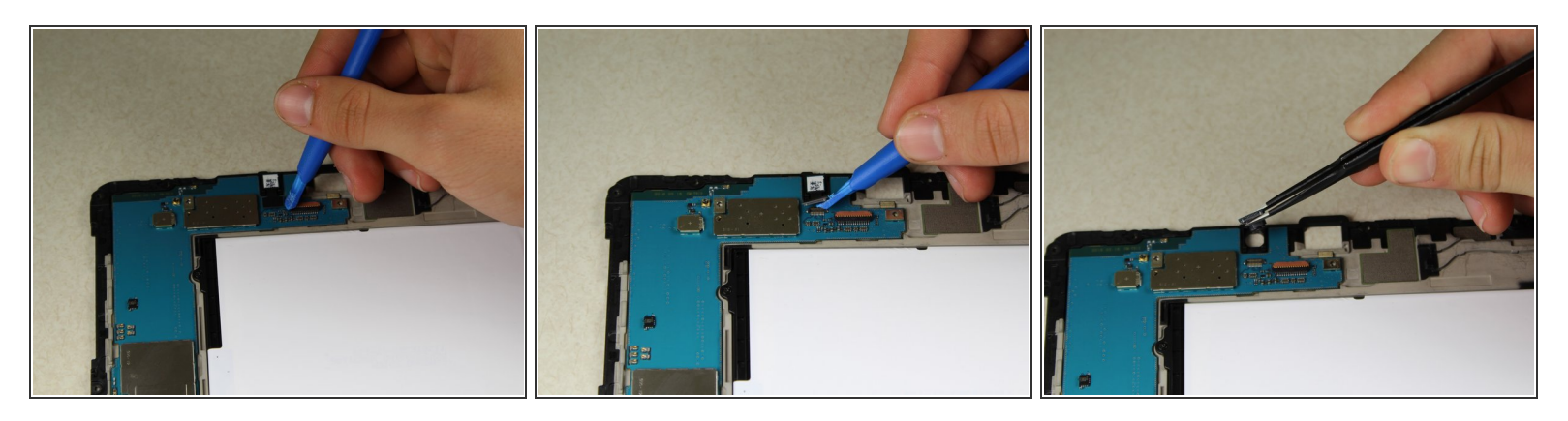

 En utilisant l'outil d'ouverture en plastique, continuez de déconnecter les câbles sur la carte mère supérieure.

## Étape 15

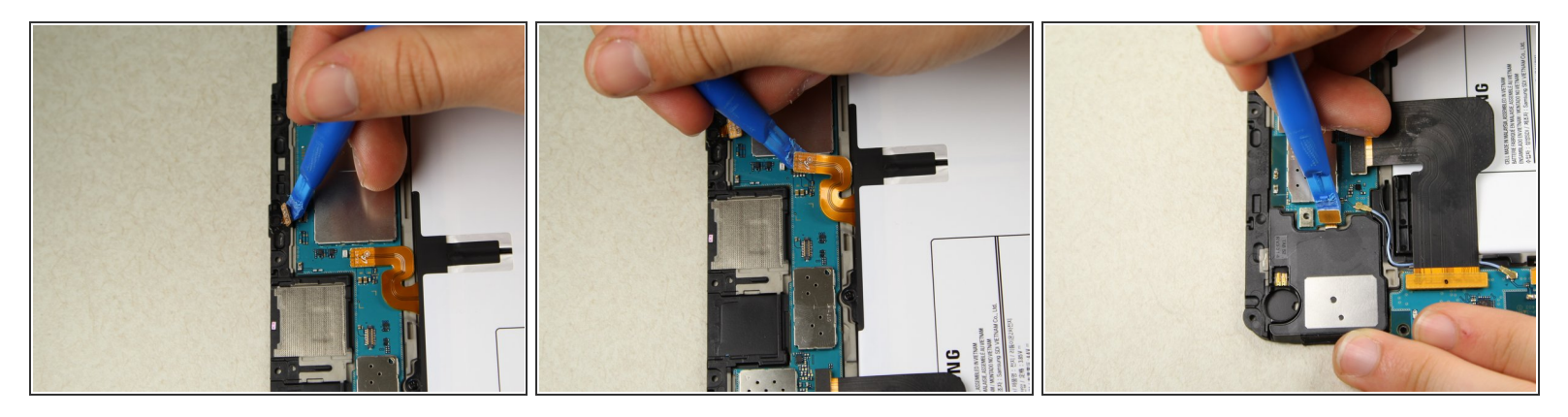

• Continuez à vous déconnecter le long du côté gauche de l'appareil.

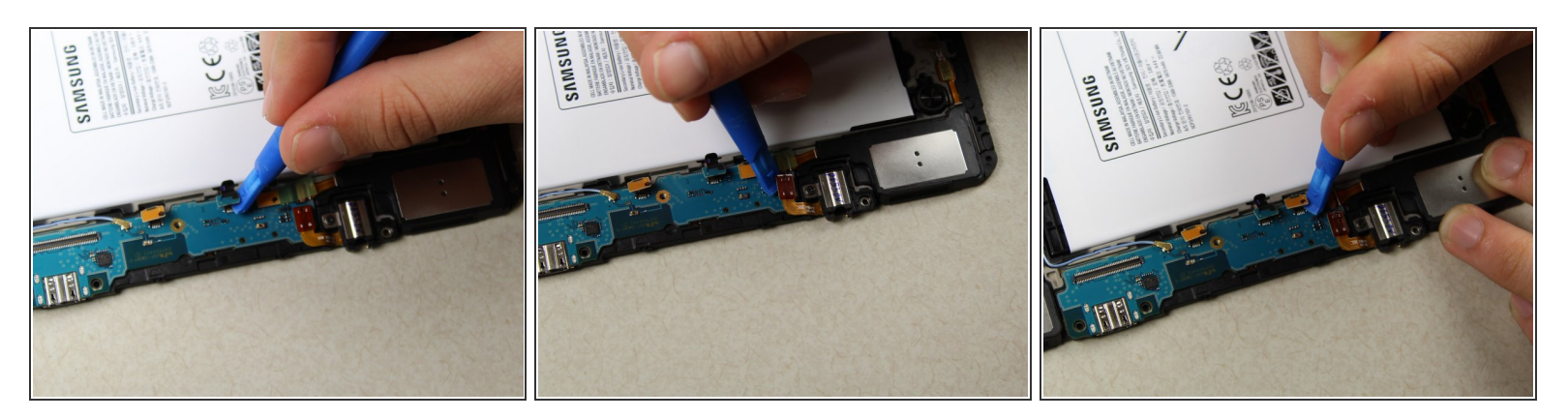

• Continuez à retirer les câbles sur la carte mère inférieure.

# Étape 17

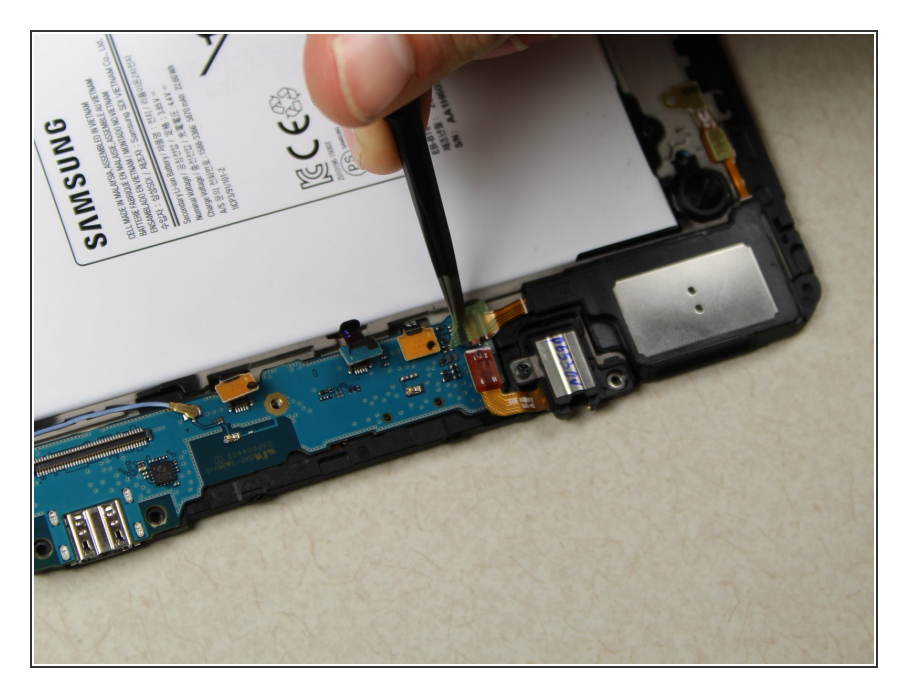

• En utilisant une pince à épiler, retirez le film plastique vert pour atteindre le dernier câble.

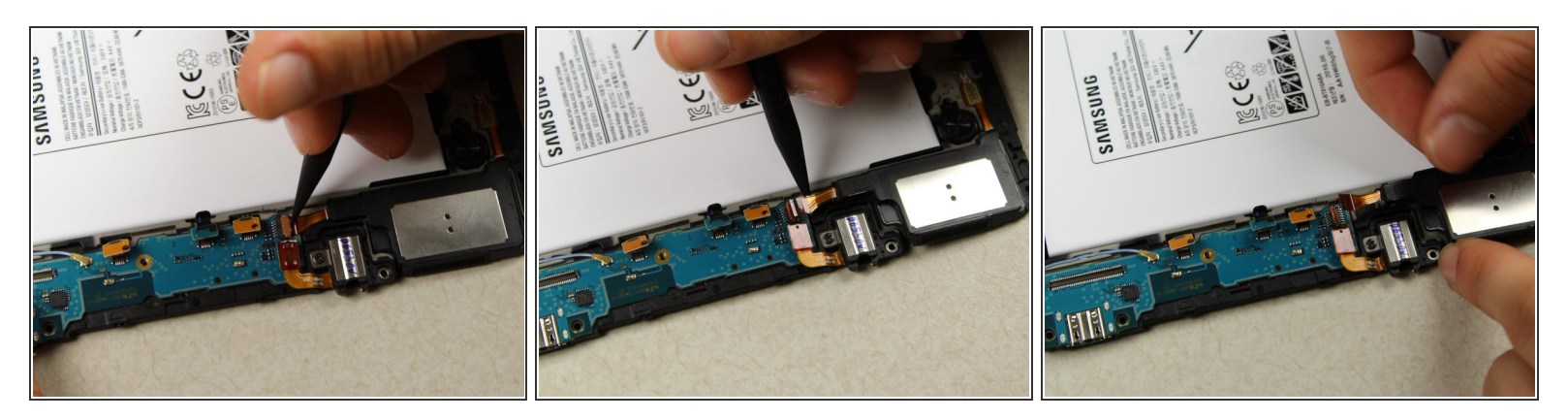

 Soulevez délicatement le rabat orange à l'aide du spudger noir. Ensuite, déconnectez le câble de la carte mère.

Étape 19

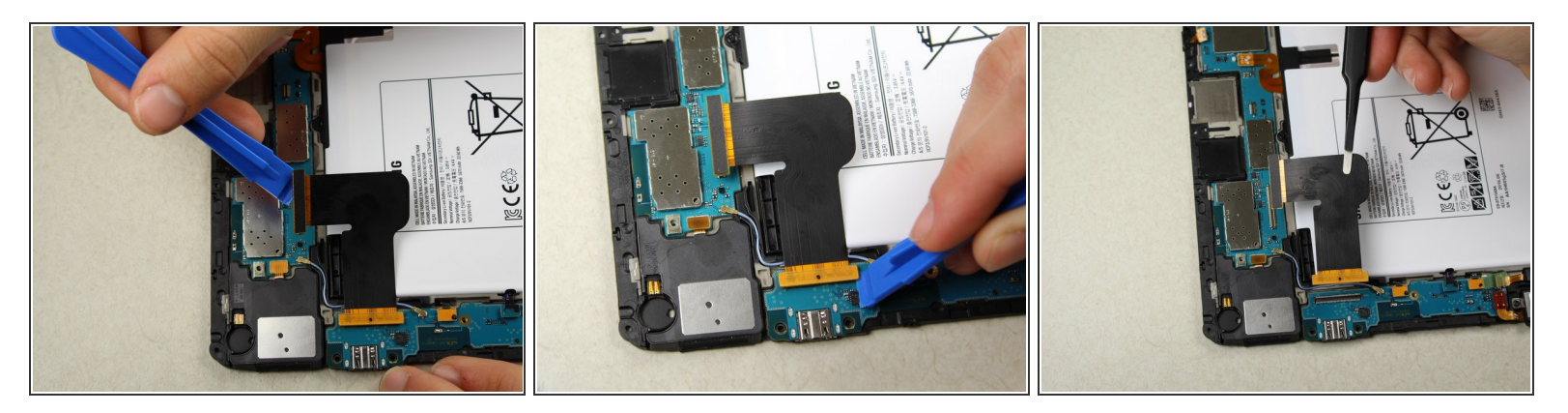

• En utilisant la pince à épiler, retirez doucement le câble de la carte mère.

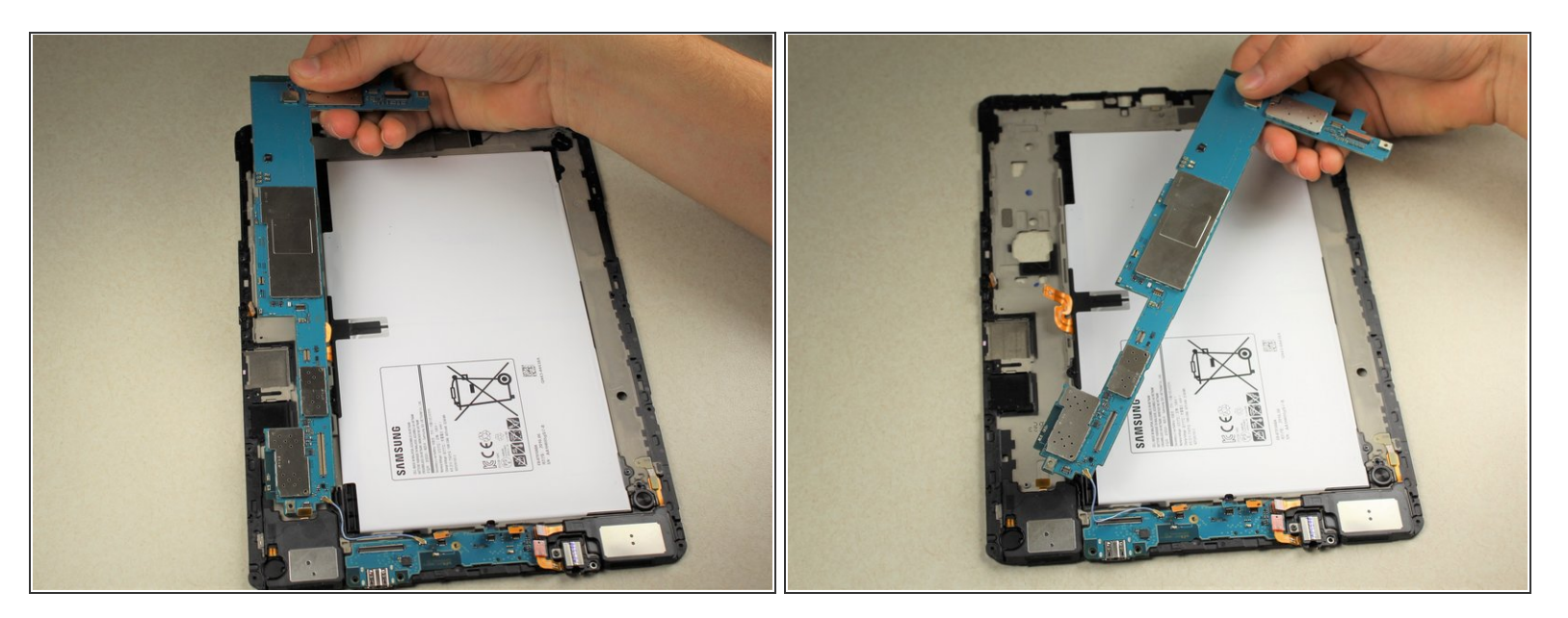

• Soulevez délicatement la partie supérieure de la carte mère du panneau arrière avec vos mains.

## Étape 21

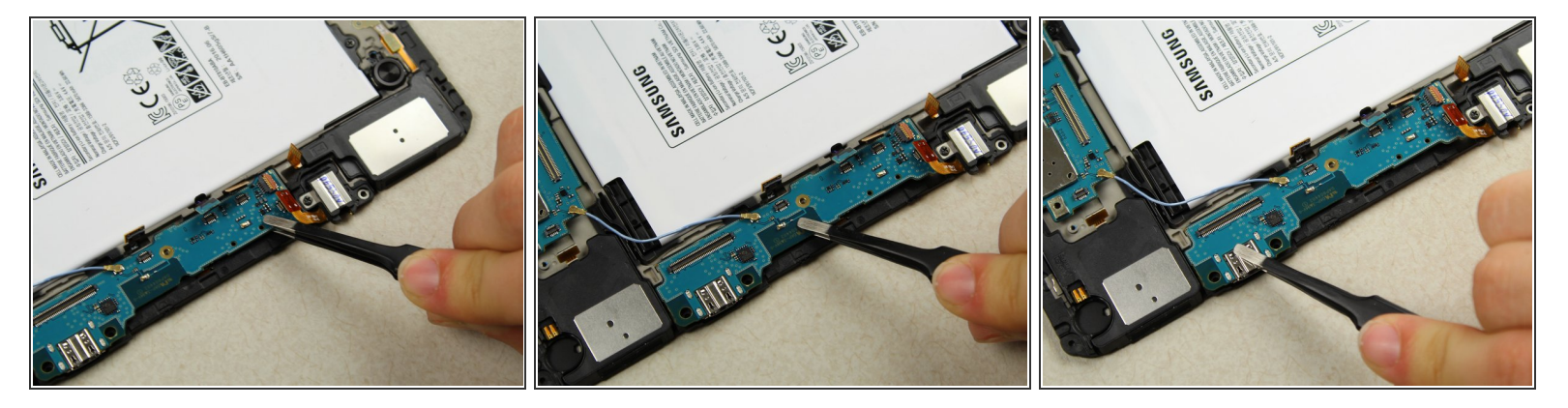

- En utilisant la pince à épiler, remuez sous la carte mère inférieure pour enlever l'adhésif.
- Prenez soigneusement les adhésifs avec la pince à épiler et soulevez.

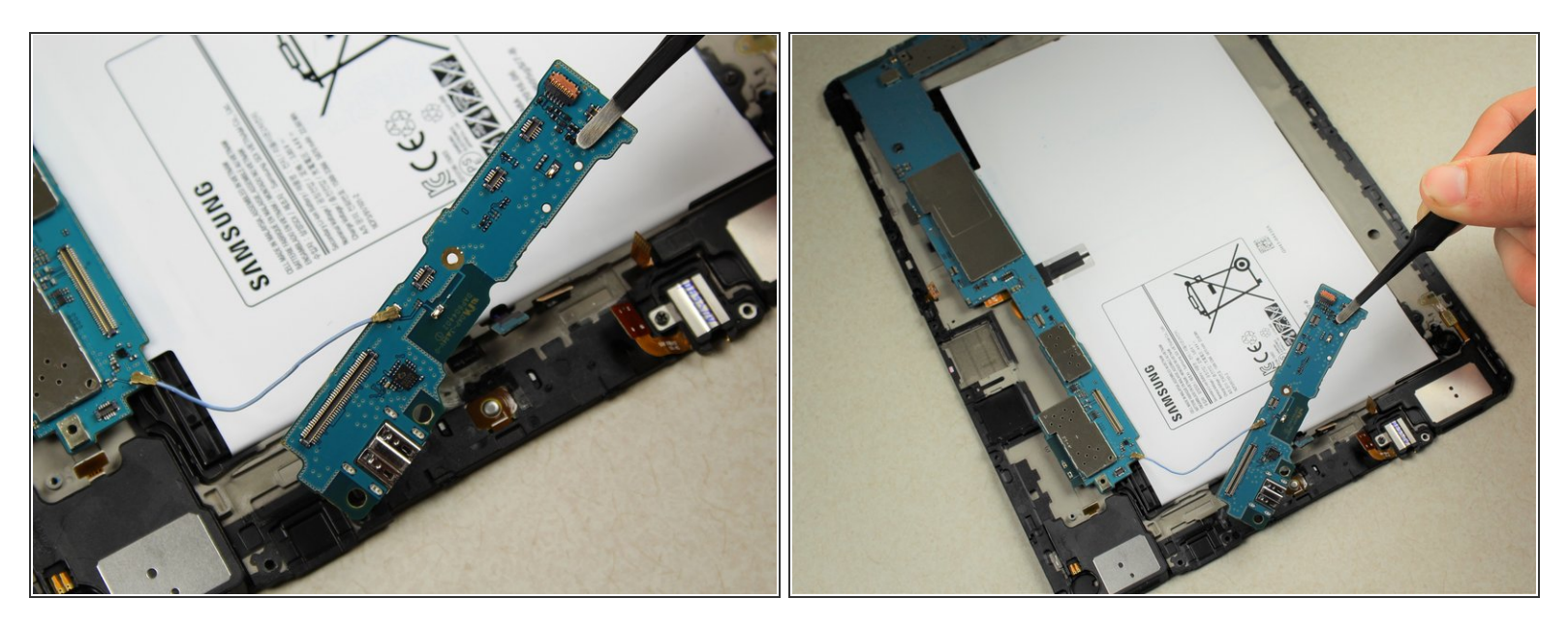

- Soulevez doucement la carte mère inférieure.
- Gardez les deux parties de la carte mère ensemble. Si le câble de connexion est endommagé, cela pourrait ruiner davantage l'état de la carte.

#### Étape 23

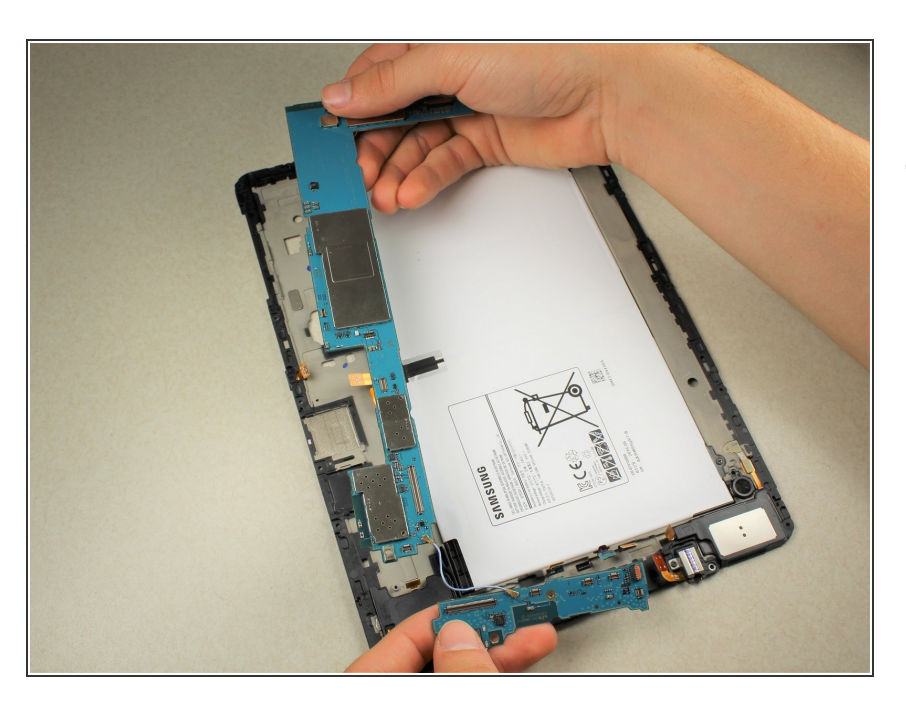

 Retirez les deux parties de la carte mère avec précaution à partir du panneau arrière.

Pour réassembler votre appareil, suivez ces instructions dans l'ordre inverse.